# 第2回

# 沖縄空手少年少女世界大会

## 参加申込手順書

参加申込の手順は大まかに下記①~③の流れになります。

①申込代表者(保護者・関係者等)+選手の個人情報の登録
 ②参加者情報(参加区分・部門・種目等)の登録
 ③登録した内容をご確認の上、支払い手続き対応

#### 2023年11月7日

沖縄空手世界大会運営サポートチーム

### ①-1:トップページ

「募集要項」をご確認いただき、「次へ」よりお進みください。

| CEV DIKINAWA 2024                                              | 第2回沖縄空手少年少女世界大会                                          |
|----------------------------------------------------------------|----------------------------------------------------------|
|                                                                | Japanese マ ?<br>よくある質問・お問い合わせ ?                          |
| 開催概要                                                           | 推奨環境                                                     |
| お知らせ(News&Topic)<br>メンテナンスによるAMARYSシステムの一時停止について(9/11          | <u>実…</u> (2023年08月24日)                                  |
| <b>募集要項</b> 下記のボタンをクリックすると、 募集要項のページが開きますので、内容を確認してください。       | ~ (県内) 2023/11/30まで (海外・県外・県内離島)<br>で                    |
| はじめてご利用される方                                                    | ログインID・パスワードをお持ちの方<br>(登録内容の確認・追加・修正を行いたい方)              |
| ✓ 競技大会 「次へ」ボタンをクリックして次の画面にお進みください。                             | <ul><li>ログインID</li><li></li></ul>                        |
| 次へ<br>セキュリティ ②<br>amarys-jtb.jp<br>① Cybertrust<br>ward dife b | ロ <b>グイン</b><br>ID・パスワードを忘れた方は こちら                       |
| 2023-09-03 1844 JST<br>v14.02                                  |                                                          |
| ©Okinawa Karate Wo                                             | orld Tournament Executive Committee, All Right Reserved. |
| 、<br>■「競技大会」にチェック(∨)がついていること                                   | を確認し、「次へ」をクリックして下さい                                      |

#### ①-2:申込代表者(保護者・関係者等)の個人情報の入力

必要事項をご記入下さい。「※」は入力必須項目になります。

|                                                  |                                                                                                    |     | (入力イメージ)                                                             |                                                                                                    |  |
|--------------------------------------------------|----------------------------------------------------------------------------------------------------|-----|----------------------------------------------------------------------|----------------------------------------------------------------------------------------------------|--|
| CE DKINAWA 2                                     | 第2回沖縄空手少年少女世界大会<br>024                                                                                         |     | CE DRINAWA 20                                                        | 第2回沖縄空手少年少女世界大会                                                                                                    |  |
|                                                  | よくある質問・お問い合わせ 🍘                                                                                                |     |                                                                      | よくある質問・お問い合わせ 🍘                                                                                                    |  |
| 佩人情報登録/競技大会                                      | 支払手続き                                                                                                    |     | 侧人情報登録/競技大会                                                          | 支払手続き                                                                                                    |  |
| 申込代表者(保護者·関係)                                    | 1等)                                                                                                    |     | 申込代表者(保護者·関係者等                                                       | 1)                                                                                                    |  |
| 1.保入汚染設計 2. 約<br>ログインID・バスワードの<br>※は必須項目です。      | <sup>Read</sup> ) * endender ) < And ) * Bead ) * ET<br>■ 再ログイン用の「ID」と「パスワード」を設定して下                            | ~さい | 1. 個人等級登録         2. 内容           ログインID・パスワードの管理         ※ は必須項目です。 | 確認 3. 奈原若思沢 4. 入力 5. 確認 6. 完了<br>記は領重に行ってください。                                                                                        |  |
| ログイン情報 (ログイ                                      | ン I D作成とパスワード設定)                                                                                               |     | ログイン情報 (ログイン                                                         | ID作成とバスワード設定)                                                                                                    |  |
| ログインロ *                                          | (記録すみのロケチェック)<br>※ご希望のロシン目的です。また、<br>他の方が文明されていたい自体に留意いただけません。<br>※2017年後期時でになったが、」「ログリート、・、(ドット)、後            |     | ログインID II                                                            | Karate         (2007からのDがチェック)           ※ご希知のDBとご指定できた。         (************************************                                |  |
| バスワード 🗶                                          | /パスワード(確認用)<br>の変化に発気等する(調査に入力してください。)                                                                         |     | バスワード 🔳                                                              |                                                                                                    |  |
| ワンタイムバスワード                                       | A)                                                                                                    |     | ワンタイムバスワード設                                                          |                                                                                                    |  |
| ワンタイムパスワード<br>使きいたロバムリードのから                      | を利用しません。                                                                                                    |     | ワンタイムパスワードをお<br>(原稿したり)ムワードのあたす。                                     | 9用しません。<br>(ページロングインルます。)                                                                                                    |  |
| ○ः■申込代                                           | 表者(保護者、関係者等)の情報を入力して                                                                                           | 下さい | <ul> <li>ワンタイムパスワードを新<br/>(世界したのパスワード入力後、新</li> </ul>                | 利用します。<br>料料します。<br>料料しまメールアドレスで受賞するワンタイムバスワードの入力をもってマイページにログインします。)                                                                  |  |
| 基本情報                                             |                                                                                                    |     | 基本情報                                                                 |                                                                                                    |  |
| 氏名(漢字) 🛪                                         | M (S )                                                                                                    |     | 氏名(漢字) 👅                                                             | ) 升级 (太郎                                                                                                    |  |
| 氏名(フリガナ) 🐱                                       | 通<br>入力例: パキナワ タロウ                                                                                             |     | 氏名(フリガナ) 💥                                                           | オキナウ<br>入力例: オキナワ タロウ                                                                                                    |  |
| 性別 🙁                                             | mmm選択してくださしhmm マ                                                                                               |     | 性別 💥                                                                 | 期性                                                                                                    |  |
| 生年月日 💥                                           | 入力例:1999/9/9 ※于入力も可能です。                                                                                        |     | 生年月日 🛒                                                               | 1999/09/09<br>入力例:1999/09<br>※手入力も可能です。                                                                                               |  |
| 血液型 🗯                                            | ===                                                                                                    |     | 血液型 🌸                                                                | A型 V                                                                                                    |  |
| 国籍 #                                             | 「===通訳してください=== ──」<br>※国名の触文学(日本Japaniよ「J」)を入力すると該当する国名が表示されます。                                               |     | 國語 *                                                                 | [Japan ~]<br>※国名の独文字(日本Japan(ま「J」)を入力すると該当する国名が表示されます。                                                                                |  |
| 郵便職号 🗶                                           | (在1771年来)                                                                                                    |     | 郵便器号 💥                                                               | 900-0029 (住所條聚)                                                                                                    |  |
| 都道府県 💥                                           | ===選択してください=== v                                                                                               |     | 都道府渠 💥                                                               | 変換で                                                                                                    |  |
| 市区町村 · 蜀地等 🔳                                     | 入力间: 那霸小炮时112-1                                                                                                |     | 市区町村,醫地等 🕺                                                           | 入力码: 那辆市场吗7112-1<br>那辆市场回7112-1                                                                                                    |  |
| ビル・マンション名                                        | 入力例:金秀本社ビル6個                                                                                                   |     | ビル・マンション名                                                            | 入力例:金売本社ビル5階<br>金売本社ビル5階                                                                                                    |  |
| 電話番号 🗶                                           | ()<br>※可能な限り【携帯電話書号】の入力をお通いします。                                                                                |     | 電話番号 🕊                                                               | 080 (8017)) 5428<br>※可能な限り【携帯電話曲号】の入力をお狭いします。                                                                                         |  |
| Eメールアドレス 🛪                                       |                                                                                                    |     | Eメールアドレス 🕿                                                           | okinawakarate2022@gmail.com                                                                                                    |  |
|                                                  | 様認用:<br>※ご餐録いただいたアドレスに自動語言メールが配信されます。メール掲載で注意対策をさ<br>れている場合は「karate-wtgokwybyp」からのメールが使信できるよう、名誉設定をしてく<br>ださい。 |     |                                                                      | okinawakarate2022 @ gmail.com<br>次ご登録しただいたアドレスに自動改善スールが配信されます。メール規範で活動対策をさ<br>れている場合は「kantewi@okw.mip」からのメールが強信できるよう。各種設定をしてく<br>ださい。 |  |
| ご参加にあたって                                         |                                                                                                    |     | ご参加にあたって                                                             |                                                                                                    |  |
| 写真・映像等のウェブサイ<br>等への掲載について 😐                      | (ト 回應します)                                                                                                    |     | 写真・映像等のウェブサイト<br>等への掲載について ※                                         | 回意します                                                                                                    |  |
| 【必ず内容をご確認くださ)<br>連絡先 (システムか                      | N]<br>らのご連絡は原則メールにて行わせていただきます)                                                                                 |     | [必ず内容をご確認ください]<br>連絡先 (システムからの                                       | って連絡は原則メールにて行わせていただきます)                                                                                                    |  |
| ≫<br>メール送信先                                      | ※中心1.55日間60mの前中はヘム型前の60-500月16-1365日に10日 0.4 3。 ● EXールアドレス                                                     |     | ≫<br>メール送信先                                                          | 30-11201-06 18 1860 1800 1840 1940 1940 1940 1940 1940 1940 1940 19                                                                   |  |
| 参加者登録                                            |                                                                                                    |     | 参加者登録                                                                |                                                                                                    |  |
| 夢加者の人数を選択してく                                     | ※書い ■選手の参加人数を入力して下さい                                                                                           |     | 参加者の人数を選択してくだ                                                        | żu.                                                                                                    |  |
| <ol> <li>              ・             ・</li></ol> | 合は人力画面へ移動します(選択しない場合は稀認画面へ移動します)                                                                               |     | <ol> <li>2 ×</li> <li>※参加者を選択している場合</li> </ol>                       | は入力画面へ移動します(通択しない場合は確認画面へ移動します)                                                                                                    |  |
| 個人情報の取り扱いに                                       | זור                                                                                                    |     | 個人情報の取り扱いについ                                                         | ντ                                                                                                    |  |
| 23 <sup>4</sup>                                  | 風人情縁の取り扱いについてをお読みいただき、同量の上先にお進みください<br>個人情緒の取り扱いについて                                                           |     | 必ず限。                                                                 | 《情報の取り扱いについてをお読みいたださ、同意の上先にお進みください<br>個人情報の取り扱いについて                                                                                   |  |
|                                                  | □ 周萄する                                                                                                    |     |                                                                      | 🛛 নিউন্ট                                                                                                    |  |
| ¥14.02                                           | 2000<br>BESS<br>ECKinawa Karale World Tournament Executive Committee, All Right Reserved.                      |     | ¥14.02                                                               | REG<br>BOlknaws Karshe World Tournament Executive Committee, All Right Reserved.                                                      |  |
|                                                  |                                                                                                    |     |                                                                      | ATOP                                                                                                    |  |

#### ①-2:選手の個人情報の入力

必要事項をご記入下さい。「※」は入力必須項目になります。

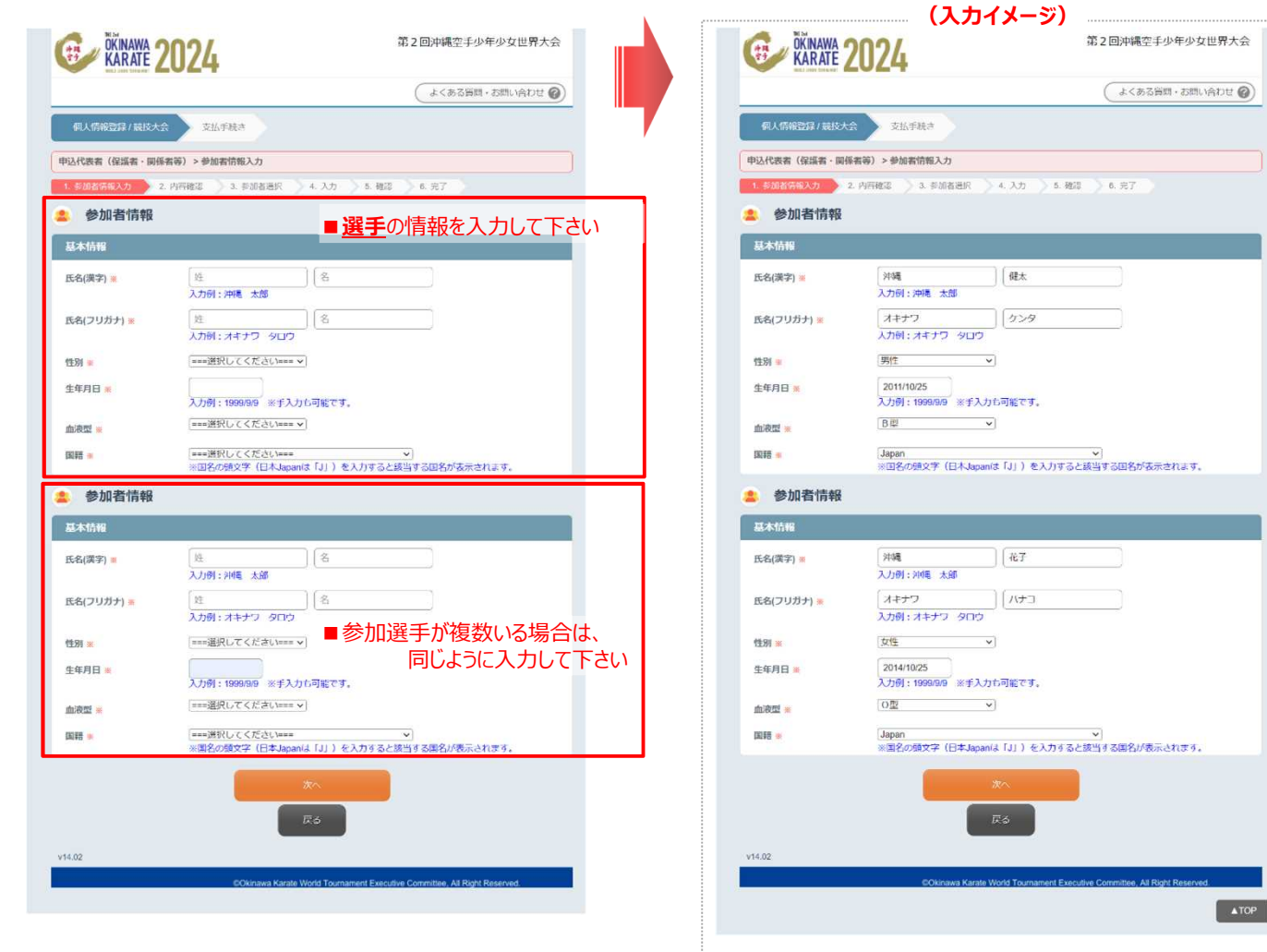

### ①-3:入力内容の確認

「申込代表者(保護者・関係者等)」と「選手」の個人情報(入力内容)についてご確認下さい。

|                  |                                   | (よくある智慧・お問い合わせ ?) |                                        |
|------------------|-----------------------------------|-------------------|----------------------------------------|
| 1人情報登録/競技大:      | ★ 支払手続き                           |                   |                                        |
| 时合称和短            |                                   |                   |                                        |
| 1/7/02/2         | NUTLINE & ALMANDIO & T-H          | 4.87              |                                        |
| 登録情報             | 11120 C PAREAUX ( 4.703 / 6.808 / |                   |                                        |
| パインノン 小吉田 (「つくざん | インエロ作成とバスワード設定)                   |                   |                                        |
| ヴインID            | karale                            |                   |                                        |
| スワード             |                                   |                   |                                        |
| ンタイムバスワート        | 設定                                |                   |                                        |
| ワンタイムパスワードを      | 利用しません。                           |                   |                                        |
| 本情報              |                                   |                   |                                        |
| 洛(漢字)            | 沖縄太郎                              |                   |                                        |
| 氏名(フリガナ)         | オキナワ タロウ                          |                   |                                        |
| 性別               | 历性                                |                   |                                        |
| 生年月日             | 1999年09月09日                       |                   | KARAIE ZUZ4                            |
|                  | // 12/                            |                   | 油罐土煎業のベード                              |
|                  | Supplier I                        |                   | Pres AD (\$ U) 1-2                     |
| F使借号             | 900-0029                          |                   |                                        |
| 四前村,雪地学          | 24460元<br>101700元50月11412-4       |                   |                                        |
| し、マンションタ         | が時日(1000)112-1<br>金毛本社ドロ5期        |                   | 個人情報登録/最技人会 支払手続き                      |
| 話番号              | 080-8017-5428                     |                   |                                        |
| ベールアドレス          | okinawakarate2022@gmail.com       |                   | 1. WANKER Z. PINES 20 X DI             |
| 「参加にあたって         |                                   |                   | 参加登録 🕢                                 |
| 写真・映像等のウェブサ      | イト 同意します                          |                   | ■お中込者を指定してください。                        |
| 等への掲載について        |                                   |                   | ※以下のリスト以外のお中込者のご登録には、"参加<br>参加者追加登録する。 |
| 連絡先 (システムカ       | <b>いらのご連絡は原則メールにて行わせていただきます)</b>  |                   | 氏名                                     |
| 1. 500.000       |                                   |                   | ☑ 沖縄太郎様(お申込代表者)                        |
| ール送信先            | EX-JUPFUZ                         |                   |                                        |
| 参加者情報            | ANIR'S                            |                   | <b>申込代表者</b> (保護者、関係                   |
| 体情報              |                                   |                   |                                        |
| 5名(漢字)           | 沖縄健太                              |                   |                                        |
| 6名(フリガナ)         | オキナワケンタ                           |                   | v14.02                                 |
| 朋                | 男性                                |                   | COXinaw                                |
| 年月日              | 2011年10月25日                       |                   |                                        |
| 读型               | 6型                                |                   | 」「由込代表者 (保                             |
| 178              | Japan                             |                   |                                        |
| 参加者情報            | NIR                               |                   | () 登録されていることを                          |
| 医本情報             |                                   |                   |                                        |
| 名(漢字)            | 沖繩花子                              |                   | ※登録がされていない場合は                          |
| 氏名(フリガナ)         | オキナワハナコ                           |                   |                                        |
| 性別               | 女性                                |                   |                                        |
| 生年月日             | 2014年10月25日                       |                   |                                        |
| 血液型              | O型                                |                   |                                        |
| 171 B 48         | Japan                             |                   |                                        |

### 参加者情報(参加区分·部門·種目等)の登録

#### ②-1:参加者情報の入力

必要事項をご記入下さい。「※」は入力必須項目になります。

|                      |                                                                                                    |         |                      | (入力イメージ)                                                              | - 建立了水石水土 田田 - 人 |
|----------------------|----------------------------------------------------------------------------------------------------|---------|----------------------|-----------------------------------------------------------------------|------------------|
| <b>Generate</b> 2024 | 第2回沖縄空手少年少女!                                                                                                    |         | <b>Generate</b> 2024 | 第2回2                                                                  | 中繩空手少年少女世界大会     |
| 沖縄太郎様のページ            | マイページへ                                                                                                    |         | 沖縄 太郎 様 のページ         |                                                                       | マイベージへ           |
|                      | ロクアリト よくある質問・お問い合                                                                                                    | inter @ |                      | 55                                                                    | レクアリト            |
| 1 X7 2 Has 3 BM      | 4.87                                                                                                    |         | 1 入力 2 相対 〉 3 炎4。 〉  | 4.87                                                                  |                  |
| 参加登録                 | -                                                                                                    |         | 参加登録                 |                                                                       |                  |
| 2 沖縄太郎様              | ■ <b>申込代表者(保護者、関係者等)</b> は自動入力さ                                                                                                    | れます     | 2 沖縄太郎様              |                                                                       |                  |
| 参加登録                 | ● 【保護者・關係者等】                                                                                                    |         | 参加登録                 | (保護者・關係者等)                                                            |                  |
| 所属先情報                |                                                                                                    |         | 所属先情報                |                                                                       |                  |
| 😩 沖縄 次郎 様            | -<br>■ <u>選手</u> の参加情報を入力して下さい                                                                                                    |         | 😩 沖縄 次郎 様            |                                                                       |                  |
| 参加要録                 | 【沖縄県内参加者】※2023/11/30締切<br>3,00                                                                                                    | 0円      | 参加登録                 | •【沖縄県内参加者】※2023/11/30締切                                               | 3,000円           |
|                      | (海外参加者)※2024/04/26締切<br>3,00                                                                                                    | 0円      |                      | ○ 【海外参加者】※2024/04/26缔切                                                | 3,000円           |
|                      | (県外参加者)※2024/04/26時切<br>3,00                                                                                                    | 0円      |                      | ○ 【県外参加者】※2024/04/26締切                                                | 3,000円           |
|                      | <ul> <li>【沖縄県内離島参加者】※2024/04/26締切</li> <li>3.00</li> </ul>                                                                                                    | 0円      |                      | <ul> <li>【沖縄県内離島参加者】※2024/04/26締切</li> </ul>                          | 3,000円           |
| 所属先情報                |                                                                                                    |         | 所属先情報                |                                                                       |                  |
| 遼派·会派 ■              |                                                                                                    |         | □流派・会派 ■             | ••; <u>``</u> .••?;                                                   |                  |
| 道場名 🛛                |                                                                                                    |         | 道場名 -                |                                                                       |                  |
| 沖縄における指導者(氏名)        |                                                                                                    |         | 沖縄における指導者(氏名)        | 沖縄 一郎                                                                 |                  |
| 参加申込                 |                                                                                                    |         | 参加申込                 |                                                                       |                  |
| 8675 -               | <手順1><br>===※按U.Tください===                                                                                                    |         | 音序門 🕊                | <手順1> 1つの前門のみ由込む                                                      |                  |
|                      | <手順2>【空手】                                                                                                    |         |                      | <手順2>【空手】                                                             |                  |
|                      | ===選択してください===▼                                                                                                    |         |                      | 首里・泊手系                                                                |                  |
|                      | <手順3>【古武道】<br>===選択してください===▼                                                                                                    |         |                      | <手順3>【古武道】<br>なし                                                      |                  |
| 種日 🖌                 | <手順1>                                                                                                    |         | 種日 =                 | <手順1>                                                                 |                  |
|                      | [===選択してください=== ▼]                                                                                                    |         |                      | 2024年4月1日現在、10歳以上11歳以下 🗸                                              |                  |
|                      | <手順2><br>===違択してください===▼                                                                                                    |         |                      | <手順2><br>↓年少女 Ⅲ                                                       |                  |
| 大会統一帶                | 【希望サイズ】                                                                                                    |         | 大会統一帯                | 【希望サイズ】                                                               |                  |
| ● 油粿龙子样              |                                                                                                    |         | • 油粿 龙子 搓            | (0(2000m) +)                                                          |                  |
| Atopasa              | ■参加選手が複数いる場合は、                                                                                                    |         | <b>参加四</b> 码         | <u></u>                                                               |                  |
| P MARLER.            | 【沖縄県内参加者】※2023/11/30締切同じように入力して     3,00                                                                                                    | 下さい     |                      | <ul> <li>【沖縄県内参加者】※2023/11/30締切</li> </ul>                            | 3,000円           |
|                      | (海外参加者)※2024/04/26接切<br>3,00                                                                                                    | 0円      |                      | ○ 【海外参加者】※2024/04/26缔切                                                | 3,000円           |
|                      | <ul> <li>【県外参加者】※2024/04/26得切<br/>3,00</li> </ul>                                                                                                    | 0円      |                      | ○ 【県外参加者】※2024/04/26締切                                                | 3,000円           |
|                      | <ul> <li>【沖縄県内離島参加者】※2024/04/26線切</li> <li>3,00</li> </ul>                                                                                                    | 0円      |                      | <ul> <li>【沖縄県内離島参加者】※2024/04/26締切</li> </ul>                          | 3,000円           |
| 所属先情報                |                                                                                                    |         | 所属先情報                |                                                                       |                  |
| 流派・会派 ■              |                                                                                                    |         | 遮浜・会派 =              | <b>••</b> 流••会                                                        |                  |
| 道場名 -                |                                                                                                    |         | 道場名 =                | •••                                                                   |                  |
| 沖縄における指導者(氏名)        |                                                                                                    |         | 沖縄における指導者(氏名)        | 沖縄 一郎                                                                 |                  |
| 参加申込                 | 2.                                                                                                    |         | 参加申込                 |                                                                       |                  |
| 8777 -               | <手順1>                                                                                                    |         | 8577 ×               | <手順1>                                                                 |                  |
|                      | ====選択してくたさい=== ✓<br><手順2> [空手]                                                                                                    |         |                      | 【空手】と【古武道】の2部門の単込みを行う▼<br><手順2>【空手】                                   |                  |
|                      | ===羅択してください===▼                                                                                                    |         |                      | 那覇手系                                                                  |                  |
|                      | <手順3>【古武道】                                                                                                    |         |                      | <手順3>【古武道】<br>「古武道 (樓)                                                |                  |
| 種目 -                 | <手順1>                                                                                                    |         | <b>祥田 =</b>          | <手順1>                                                                 |                  |
|                      | [===選択してください === ♥]                                                                                                    |         |                      | 2024年4月1日現在、8歳以上9歳以下 🗸                                                |                  |
|                      | <手順2><br>===躍択してください===▼                                                                                                    |         |                      | <手順2><br>少年少女 II 🗸                                                    |                  |
| 大会統一帯                | 【希望サイズ】                                                                                                    |         | 大会統一帯                | 【希望サイズ】                                                               |                  |
|                      | ===週代してくたさい===▼                                                                                                    |         |                      |                                                                       |                  |
|                      | 2000                                                                                                    |         |                      | **                                                                    |                  |
|                      |                                                                                                    |         |                      | RA                                                                    |                  |
|                      | a de la de l | _       | -1004                |                                                                       |                  |
| . v14.04             |                                                                                                    | 5       |                      | Protocols Value (Mode Transmiss Evolution Contaction Al Date Boundary |                  |

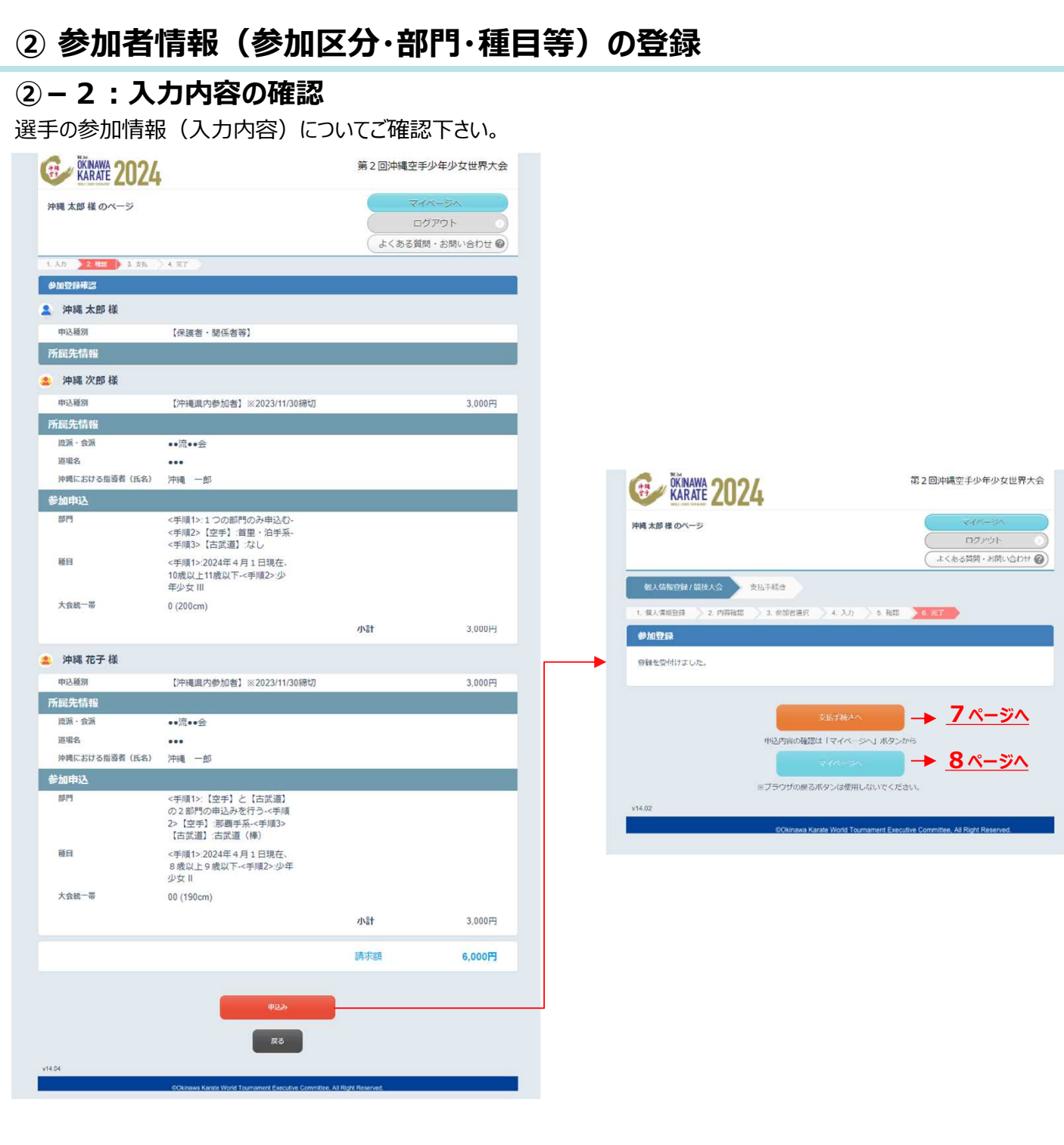

#### ③-1:登録した内容の確認

登録した内容をご確認の上、お支払手続きへお進みください。

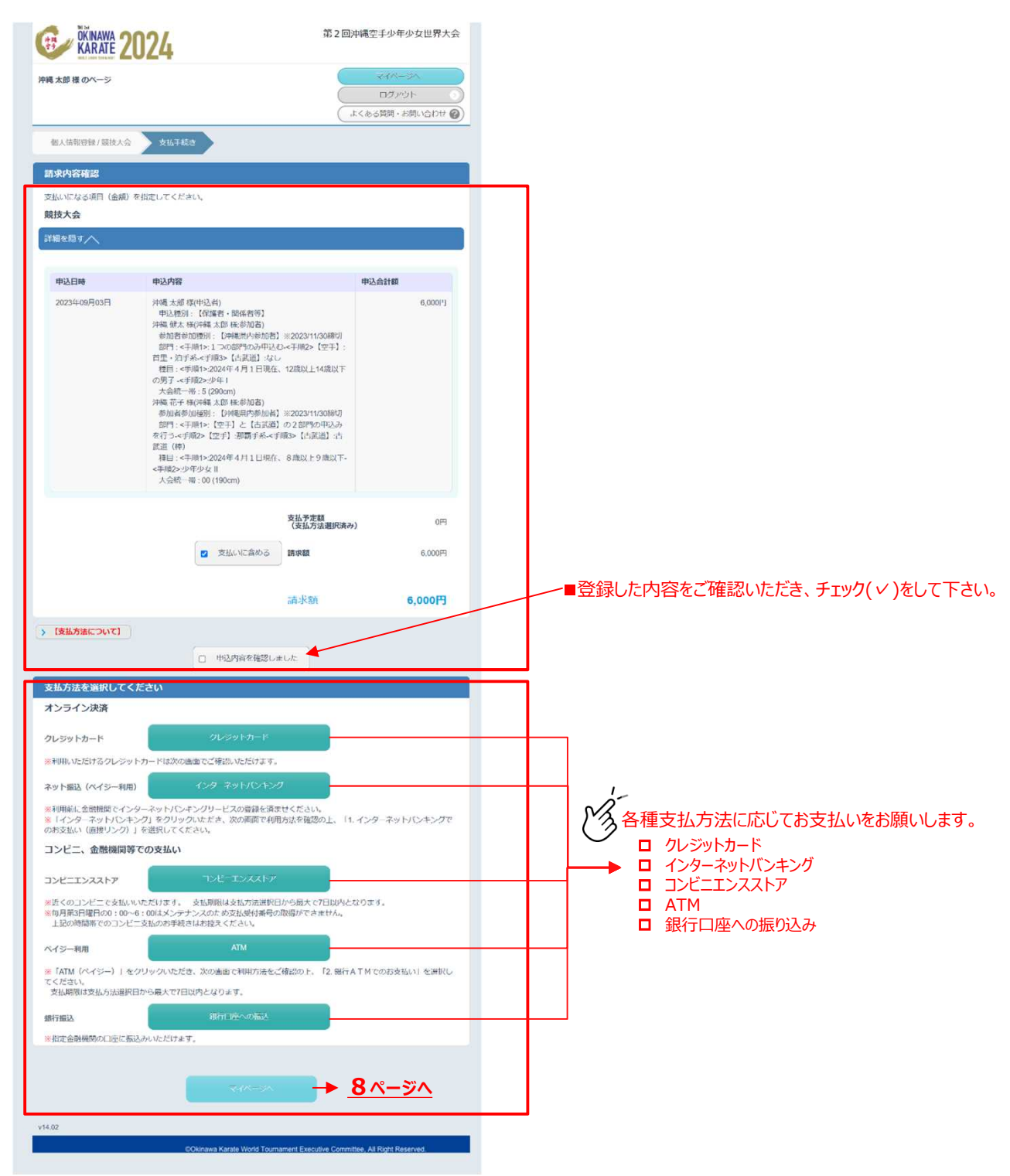

## (その他)

#### マイページについて

各種情報(個人情報、参加申込情報)のご確認をお願いします。

※「参加者の追加、変更」、「支払い手続き」、「見積書、請求書等の発行」など、各種手続きが可能です。

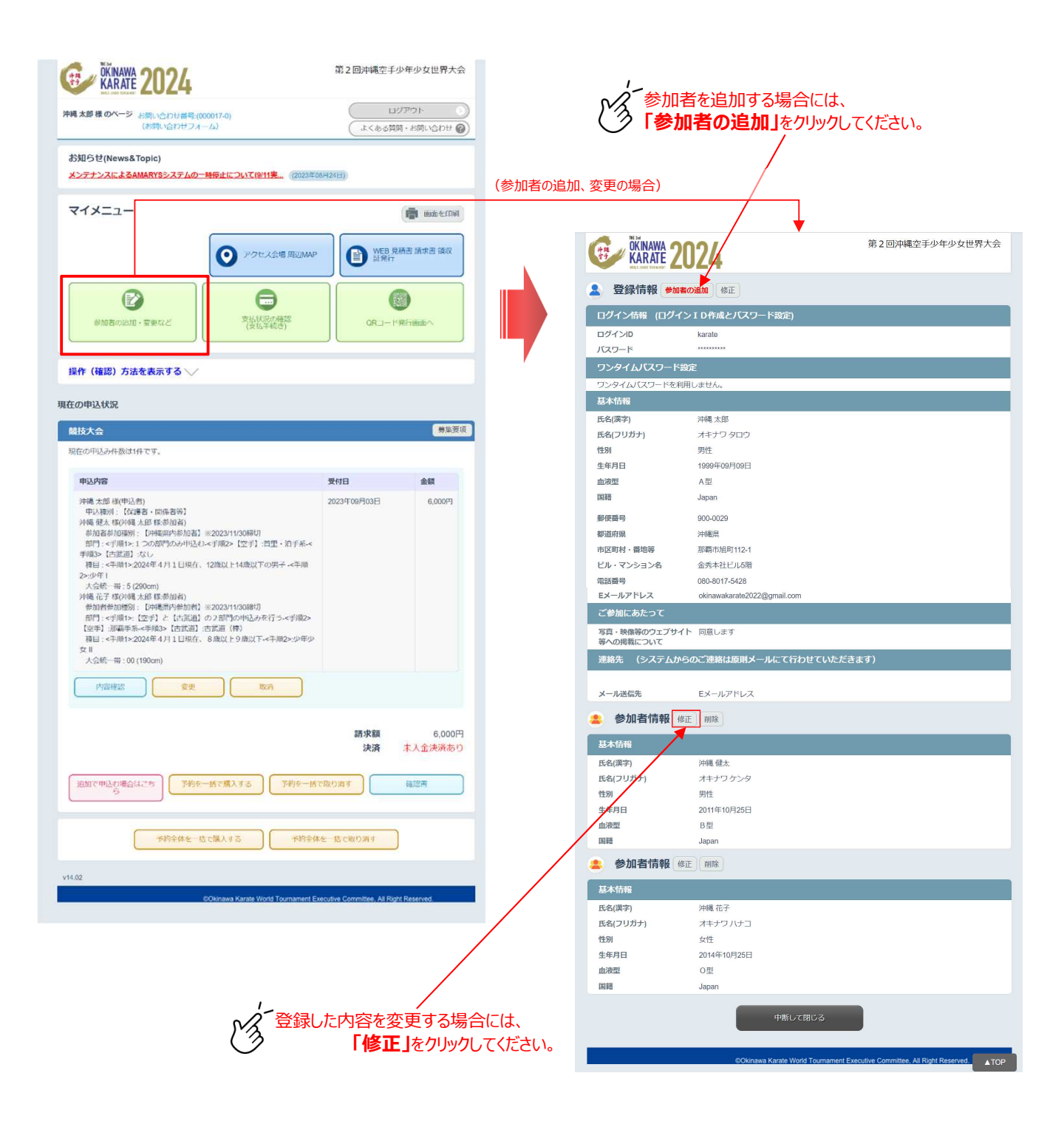

■参加申込に関するお問い合わせ先

| <b>沖縄空手世界大会運営サポートチーム</b><br>(株式会社 J T B 沖縄 旅行営業部内) | TEL: 080-8017-5428<br>E-mail: karate-wt@okw.jtb.jp<br>営業時間: 9:30-17:00 (土・日・祝祭日は休業) |
|----------------------------------------------------|-------------------------------------------------------------------------------------|
|----------------------------------------------------|-------------------------------------------------------------------------------------|

8